# HOW TO OBTAIN A CMS ACCOUNT

Obtaining a CMS account is a two step process. The **first step** requires that you obtain an **eHQMC SharePoint account**. This is required in order to authenticate the user upon login. After you receive an eHQMC account the **second step** is to request a CMS account.

## <u>STEP 1:</u>

To request an eHQMC SharePoint account, go to: <u>https://ehqmcsupport.usmc.mil/sites/mcwar/default.aspx</u>

Or click on the link provided on the SJA to CMC homepage (<u>http://www.hqmc.marines.mil/sja/UnitHome.aspx</u>):

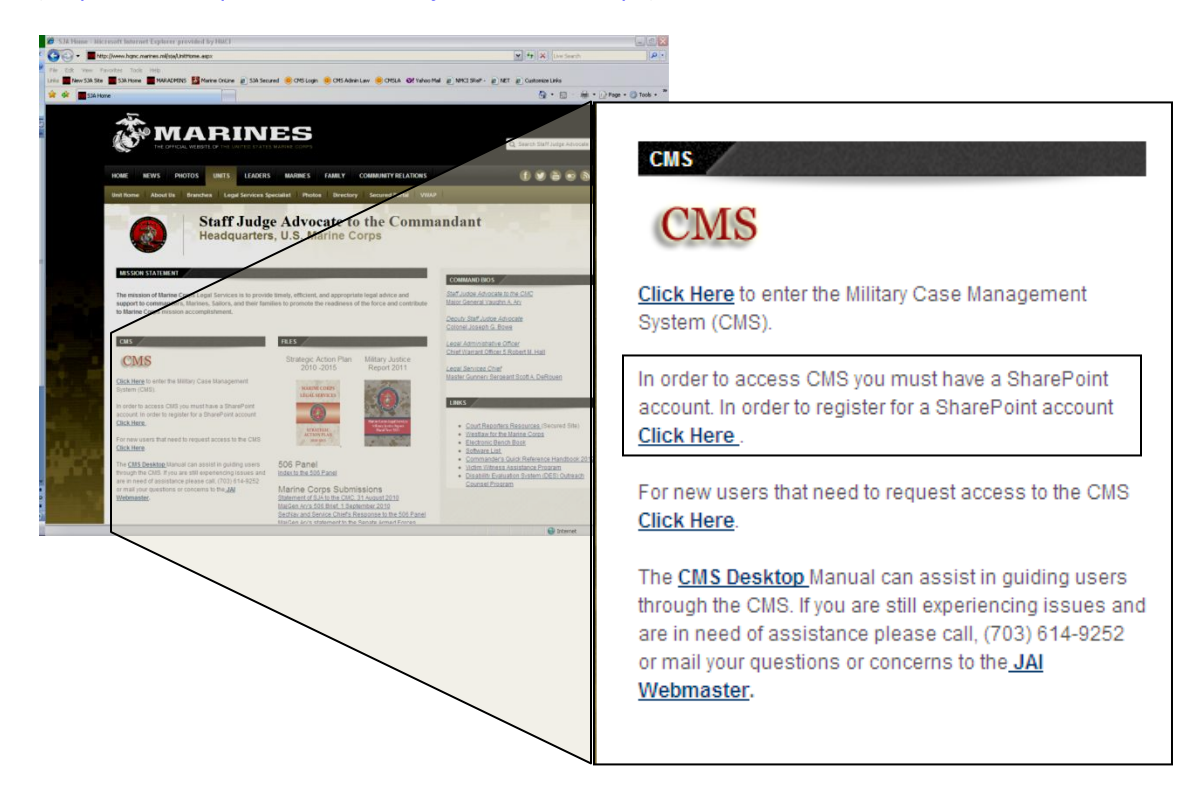

\*Note: If you already have an eHQMC SharePoint account, proceed to Step 5.

### Step 2:

### Click on "REQUEST eHQMC PORTAL / MCATS ACCOUNT"

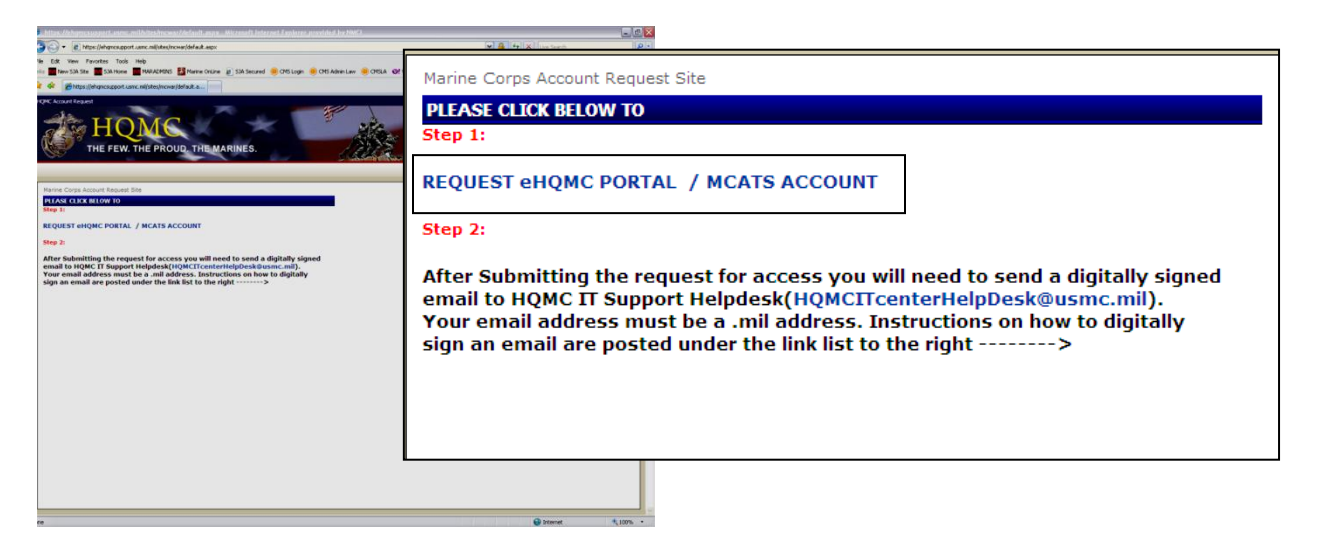

#### <u>Step 3:</u>

Read the eHQMC Portal Access User Agreement and select "I agree"

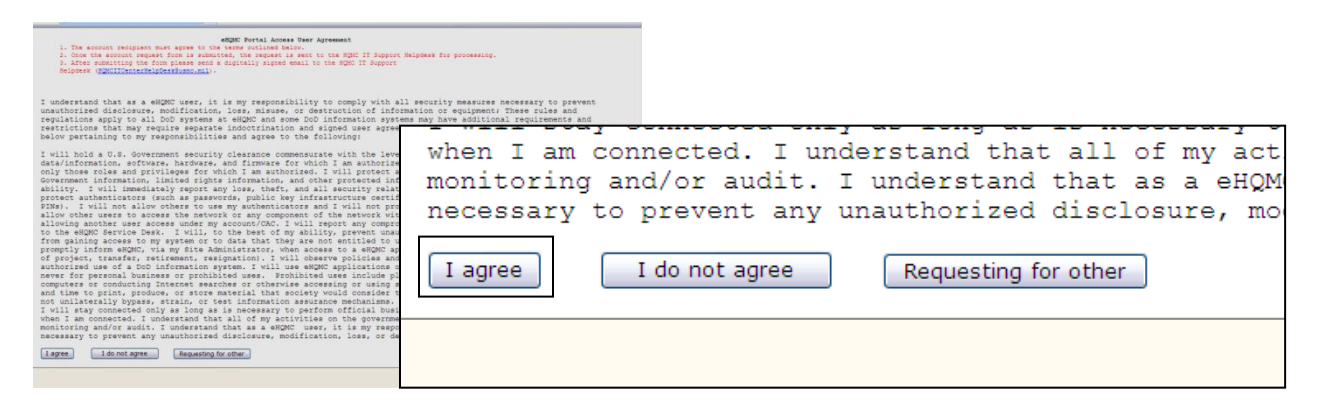

## <u>Step 4:</u>

Complete the request form.

| Date:                                                                                                    | 12/5/2012                                                                                                    |  |  |  |  |
|----------------------------------------------------------------------------------------------------|----------------------------------------------------------------------------------------------------|--|--|--|--|
| First Name:                                                                                                    | John                                                                                                    |  |  |  |  |
| Middle Initial:                                                                                                    | A                                                                                                    |  |  |  |  |
| Last Name:                                                                                                    | Doe                                                                                                    |  |  |  |  |
| Title:                                                                                                    | Legal Chief                                                                                                    |  |  |  |  |
| Rank:                                                                                                    | SSgt                                                                                                    |  |  |  |  |
| Email Address:                                                                                                    | John.Doe@usmc.mil<br>Email Address Requirement: End User's email address (must be .Mil, .Gov or usmc-<br>mccs.org)                                                                                              |  |  |  |  |
| Organization\Unit:                                                                                                    | HQBN, MCB Quantico                                                                                                    |  |  |  |  |
| Office Code:                                                                                                    | SJA                                                                                                    |  |  |  |  |
| Location:                                                                                                    | C Henderson Hall C Navy Annex C Navy Yard<br>C Pentagon C Quantico C Other is enter location below if<br>other                                                                                                  |  |  |  |  |
| Building:                                                                                                    | 123                                                                                                    |  |  |  |  |
| Room:                                                                                                    | 1                                                                                                    |  |  |  |  |
| Telephone:                                                                                                    | 123-456-7890                                                                                                    |  |  |  |  |
| U.S. Citizen:                                                                                                    | Yes                                                                                                    |  |  |  |  |
| If not a US citizen,<br>Nationality:                                                                                                    |                                                                                                    |  |  |  |  |
| Government POC Name                                                                                                    | SSgt Luis A. Burgos                                                                                                    |  |  |  |  |
| Government POC Phone: 703-                                                                                                    | 614-9252                                                                                                    |  |  |  |  |
| Government POC Email: luis.b                                                                                                    | burgos@usmc.mil                                                                                                    |  |  |  |  |
| Comments:                                                                                                    |                                                                                                    |  |  |  |  |
| Please Press Button To C<br>Submit Form: Subr                                                                                                    | CAC EDIPI #: 1234567891 Submitting without your CAC EDIPI# will require sending a digitally signed email. User Agreement Terms: AGREE Submit_Without_CAC-EDIPI #                                                |  |  |  |  |
| Follow the steps below to retriev<br>1. Double-Click on the "ActivClient J<br>2. Double-Click "My certificate", and<br>3. The last 10 digit inside the "Issue | <pre>re your CAC EDIPI #:<br/>Agent" Smart card reader on the bottom right of your desktop sreen.<br/>d then Double Click on any of the certificate in the right pane<br/>e To" field is your CAC-EDIPI #</pre> |  |  |  |  |
| (*)                                                                                                    |                                                                                                    |  |  |  |  |

You may enter SSgt Luis A. Burgos as the Government POC. Phone: 703-614-9252, email: <u>luis.burgos@usmc.mil</u>.

If you submit the form with your CAC EDIPI number your request will be processed faster. Follow the instructions on the bottom of the form in order to locate your EDIPI number.

Once you enter your CAC EDIPI number press "Submit\_With\_CAC-EDIPI #".

If you do not have a EDIPI number you will have to submit the form without the number and you will need to send a digitially signed email to the HQMC IT Helpdesk at: <u>HQMCITcenterHelpDesk@usmc.mil</u>.

Your request will be submitted to the HQMC IT Helpdesk. You should receive and email with the status of your account within 24 hours.

## <u>Step 5:</u>

Once you receive an email from the HQMC IT Center confirming that your eHQMC account has been created, return to the SJA to CMC homepage (<u>http://www.hqmc.marines.mil/sja/UnitHome.aspx</u>) and select the link to request a CMS account.

\*Note: Access to CMS is monitored and maintained by the Regional Legal Administrative Officers. Prior to requesting a CMS account please ensure you have notified your respective LAO and or Legal Services Chief for your region that you wish to obtain access. Please see page 6 for a listing of LAOs and LSCs for each region.

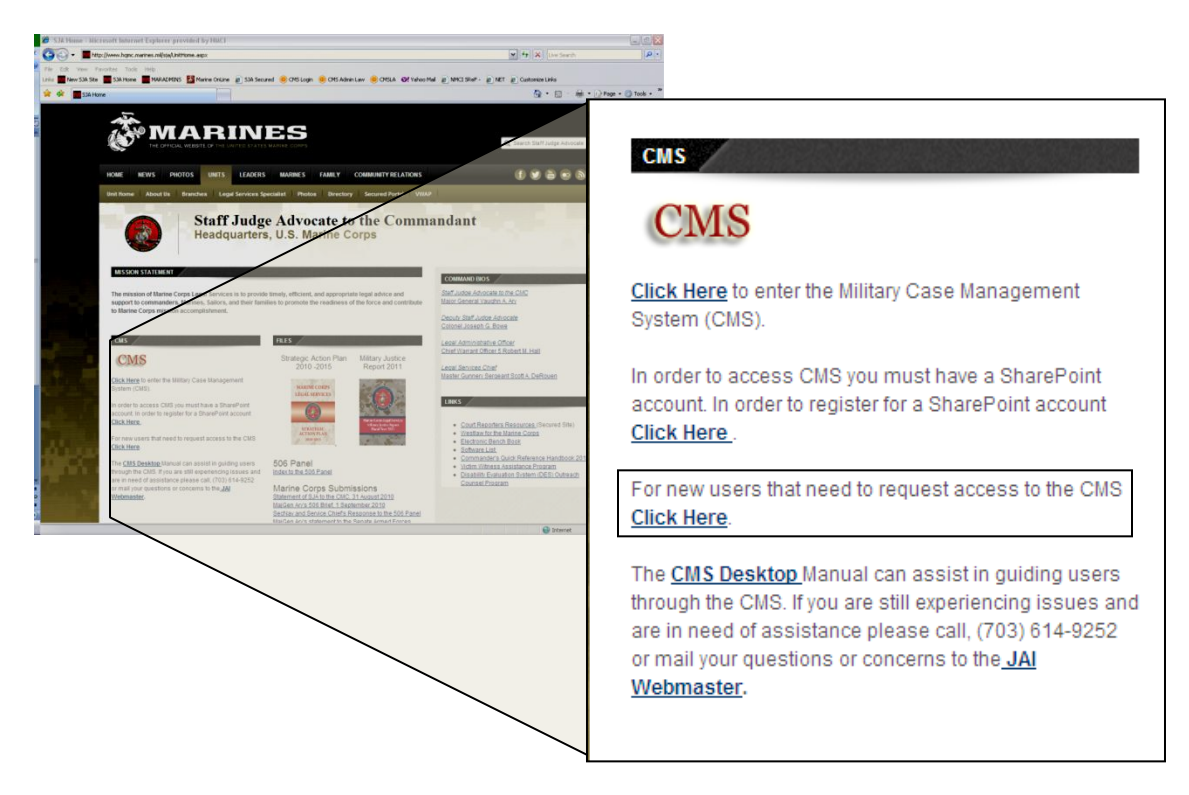

You will be prompted for a DoD Certificate. Ensure you select the "DOD EMAIL CA-XX" certificate. If you select the wrong certificate you will need to close all Internet Exlporer windows and try again.

| BSS<br>WARK COM                                                                                                    | 3                                                                                                    | Choose a                                    | digital certifi                                                                                                    | icate                                                                                                    | ?                                                                                                    |
|----------------------------------------------------------------------------------------------------|----------------------------------------------------------------------------------------------------|---------------------------------------------|----------------------------------------------------------------------------------------------------|----------------------------------------------------------------------------------------------------|----------------------------------------------------------------------------------------------------|
| ADDES 'ARA' COMMENTATIONS'<br>ADDES ADDES AD | dant  Control to 1  Control to 2  Control to 2  Control to | - Identific                                 | ation<br>The website you<br>Please choose a<br>Name                                                                                                    | want to view requests identification<br>certificate.<br>Issuer<br>. DOD EMAIL CA-30<br>DOD CA-30                                                                                                    |                                                                                                    |
|                                                                                                    |                                                                                                    |                                             |                                                                                                    | More Info View Certific                                                                                                    | ate                                                                                                    |
|                                                                                                    | Alex      Alex      A      | BCS<br>XXXXXXXXXXXXXXXXXXXXXXXXXXXXXXXXXXXX | Choose a<br>Choose a<br>Choose | Choose a digital certific<br>Choose a digital certific<br>Choose a digital cert | Choose a digital certificate<br>Choose a digital certificate<br>Choose a certificate<br>Choose a certificate<br>Choose a certificate |

## <u>Step 6:</u>

Complete the CMS request form. All fields are self explanatory.

| United States Marine Co.<br>Legal Services Communi<br>Case Management System<br>Account Request | rps<br>ty<br>n             |                                                                           |      |
|-------------------------------------------------------------------------------------------------|----------------------------|---------------------------------------------------------------------------|------|
|                                                                                                 | *INDICAT                   | ES REQUIRED FIELDS                                                        | _    |
| Name First name                                                                                 | Your Account Expires on: ( | 6/08/2014 10:17:03 AM                                                     | - 1  |
|                                                                                                 | L                          |                                                                           |      |
| Alloure Initial                                                                                 |                            |                                                                           |      |
| *Last name:                                                                                     |                            |                                                                           |      |
| *Military Internet E-Mail Address                                                               |                            | (i.e., john.smith@usmc.mil)                                               |      |
| *Primary MOS                                                                                    |                            |                                                                           |      |
| *Duty Status                                                                                    | Active ORetired            |                                                                           |      |
|                                                                                                 | OReserve ON/A              |                                                                           |      |
| *Rank:                                                                                          | Pvt 💌                      |                                                                           |      |
| *Member Status:                                                                                 | O Staff Judge Advocate     | Clegal Services Chief Civilian Legal Tech                                 |      |
|                                                                                                 | O Deputy Staff Judge Ad    | rocate O Judge Advocate                                                   |      |
| *Password                                                                                       | C Legal Admin Officer      | Enlisted Paralegal                                                        |      |
| *Confirm Paseword                                                                               |                            |                                                                           | - II |
| Wayls (Bill of Information                                                                      |                            |                                                                           |      |
| *Billet:                                                                                        | 4                          |                                                                           |      |
| *CMS Access requested:                                                                          | Military Justice           |                                                                           |      |
|                                                                                                 | Administrative Law         |                                                                           |      |
|                                                                                                 | Legal Assistance           |                                                                           |      |
|                                                                                                 | ODN                        |                                                                           |      |
| LSSA (LSSS):                                                                                    | _ * (NOTE                  | : Complete if you are with a LSSS or JLC)                                 |      |
| Law Center (LSST):                                                                              | -                          | (NOTE: Complete if you are with a LSSS or JLC)                            |      |
| Command(SJA Office):                                                                            | -                          | <ul> <li>(NOTE: Complete if you are with a command SJA Office)</li> </ul> |      |
| *Duty Station/Work Address1                                                                     |                            | (NOTE: Reserve & Retired JAs provide civilian practice address)           |      |
| Duty Station/Work Address2                                                                      |                            |                                                                           |      |
| *City:                                                                                          |                            |                                                                           |      |
| *State:                                                                                         | AK 🛩                       |                                                                           |      |
| *Zip Code:                                                                                      | -                          |                                                                           |      |
| *Please enter the name of your LAO/LSC or SJA                                                   |                            | (NOTE: Use SJA for ODN Access only.)                                      |      |
| *Business/Work Phone:                                                                           |                            |                                                                           |      |
| *Tell us briefly why you require access to the restricted area of this website:                 |                            |                                                                           | ~    |
| Jone                                                                                            |                            | Ginternet 🔍 100%                                                          | •    |

### <u>Step 7:</u>

Once your CMS account has been created you will receive an email from the JAIWebmaster with your login information.

Below are the links to the various CMS systems:

CMS: <u>https://ja.hqi.usmc.mil/Case\_Management\_System.nsf</u> CMS – Legal Assistance: <u>https://ja.hqi.usmc.mil/CMSLA.nsf/Home</u> CMS – Admin Law: <u>https://ja.hqi.usmc.mil/Administrative\_Law.nsf</u>

\*Note: You must always select the DOD EMAIL certificate when prompted in order to login into CMS.

Regional Legal Administrative Officer Listing:

LSSS-EAST CWO4 Frank (rosa.frank@usmc.mil)

LSSS-NCR CWO4 Clift (james.s.clift@usmc.mil)

LSSS-West CWO4 Board (<u>dale.board@usmc.mil</u>)

LSSS-Pacific CWO2 Baskin (<u>Michael.baskin@usmc.mil</u>)

### JAI POC:

JAIwebmaster@usmc.mil Commercial Phone: 703-614-9252

Branch Head: Mr. Jesse Storey Deputy Branch Head: Mr. Matthew Dodd SNCOIC: SSgt Luis Burgos